2024

# SystmOne Communications Annexe

USER GUIDE PRIMARY CARE SYSTEMS TEAM

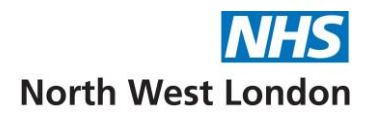

## Contents

| Introduction                                            | 1  |
|---------------------------------------------------------|----|
| Communications Annexe Set up                            | 2  |
| Using the Communications Annexe within a patient record | 3  |
| Updating Contact Details                                | 4  |
| Creating and sending a message                          | 5  |
| Configuring preset messages                             | 6  |
| Publishing preset messages                              | 9  |
| Using preset messages                                   | 9  |
| Future dating and recurring messages                    | 10 |
| Digital Comms Audit                                     | 11 |
| Patient Replies                                         | 11 |
| Choosing to let a patient reply to a message            | 11 |
| MED3 Statements                                         | 13 |
| Sending Communications and Letters & Record Attachments | 13 |
| Linking Questionnaires                                  | 14 |
| Considerations/Limitations                              | 14 |
| Sending a Questionnaire                                 | 14 |
| Completing a Questionnaire                              | 15 |
| Using the Communications Annexe for a list of patients  | 15 |
| Additional features of the list action                  | 16 |
| Disclaimer:                                             | 17 |

## Introduction

This user guide is aimed at providing staff with an understanding of how to use the SystmOne Communications Annexe function to send SMS messages, emails and Airmid notifications to patients. The Comminications Annexe is a single tool allowing you to communicate with patients through available and preferred communication channels – SMS messaging, email and Airmid. (Please see our separate Airmid user guide)

We advise you to consider whether it is appropriate to send a message to your patients, as this does not guarantee when and if the patient will read the message. If the matter is urgent, then it may be better to call the patient directly to ensure that the message is delivered and understood. There is also a risk of a breach of confidentially if someone else with access to the patient's device, reads the message.

It is a legal responsibility to protect patient confidentiality. The responsibility for safeguarding and using confidential information appropriately rests with each organisation. Staff will still require specific role-based training and this is highly recommended.

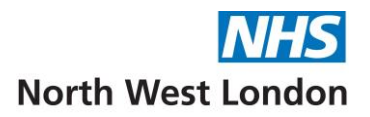

## Communications Annexe Set up

Your practice/organisation will need to have the three communication functions (SMS messages, emails and Airmid) configured appropriately to enable use of the Communications Annexe

To allow you to easily launch the Communications Annexe from within the patient record, a system administrator can add a quick action button to the appropriate toolbar(s)

- Navigate to the Main Menu > Setup > Users & Policy > Organisation Preferences
- Select Toolbars > Configuration

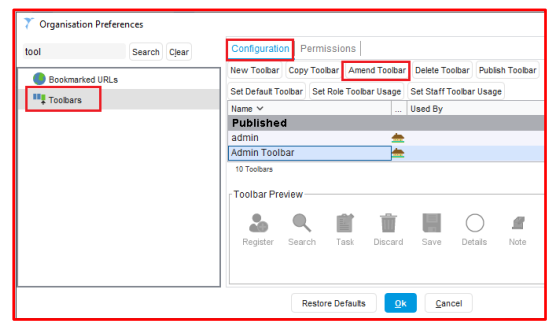

- Highlight the Toolbar and click Amend Toolbar
- Select and click Amend Button Set and click OK

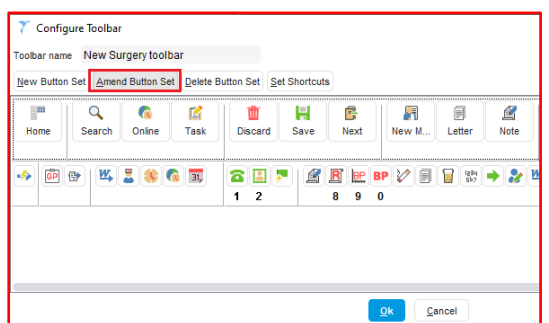

- The Configure Buttons window will appear
- Type the word annexe in the Enter text to search field and click Search
- Highlight Launch Communications Annexe
- In the left pane showing the existing **Selected Buttons**, highlight the one which you wish the new button to appear next to on the toolbar and Click the + to add the new button

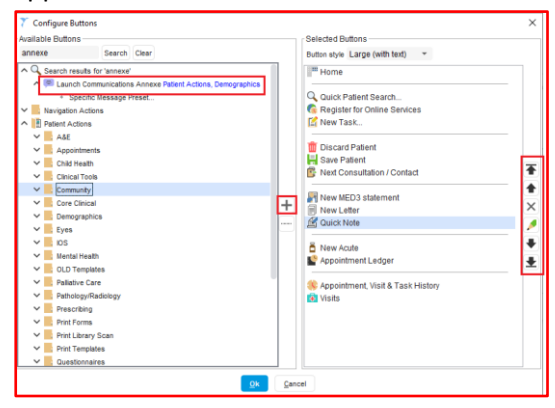

Note - The position of any buttons can be changed by highlighting and using the arrows to the right of this pane

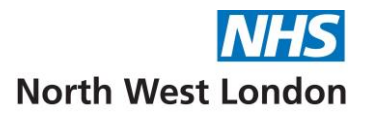

# Using the Communications Annexe within a patient record

- Retrieve the patient record
- Click on the **Communications Annexe quick action button** on the toolbar
- Alternatively, if you do not have this quick action button, type in the search field at the bottom of your SystmOne screen and the Launch Communications Annexe button will appear here

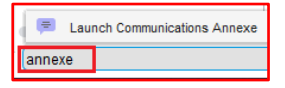

• The Communications Annexe window will open

| 🍸 Communic       | ations Anne | ĸe               |                                                            |                                                       |                                                                        |                                |         | × | <        |
|------------------|-------------|------------------|------------------------------------------------------------|-------------------------------------------------------|------------------------------------------------------------------------|--------------------------------|---------|---|----------|
|                  |             |                  | Mr Ozzie Ma<br>13 Bath Roa<br>Mobile (prefi<br>413 343 213 | artin 29 Se<br>id, Hounsl<br>erred): 079<br>84 GMS, C | ep <b>1978 (45 y)</b><br>low TW3 3EB<br>958 752740 He<br>CWHHE Trainir | <b>M</b><br>ome: 01234 5<br>1g | 6789    |   |          |
| Contact Details  |             |                  |                                                            |                                                       |                                                                        |                                |         |   |          |
| Туре             |             | Details          |                                                            |                                                       |                                                                        |                                | Verifie | d | Π        |
| Email            |             | phillipmartin@nt | ns.net                                                     |                                                       |                                                                        |                                | 8       | / |          |
| Mobile number    |             | 07958 752740     |                                                            |                                                       |                                                                        |                                |         | / |          |
| Airmid           |             | Patient has Airm | id account                                                 |                                                       |                                                                        |                                | [       |   |          |
| Preferred contac | t method SN | IS               |                                                            |                                                       |                                                                        |                                |         | 8 | 3        |
| SMS consent      | Co          | nsent recorded   |                                                            |                                                       |                                                                        |                                |         |   |          |
| Message          |             |                  |                                                            |                                                       |                                                                        |                                |         |   |          |
| Send SMS         |             |                  |                                                            |                                                       |                                                                        |                                |         | - | 2        |
| Preset           | ł X         |                  |                                                            |                                                       |                                                                        |                                |         |   |          |
| Add code         | ]×          |                  |                                                            |                                                       |                                                                        |                                |         | i | i.       |
| Questionnaire 🗄  | • × •       |                  |                                                            |                                                       |                                                                        |                                |         |   |          |
| 0                | Allow reply | /                |                                                            |                                                       |                                                                        |                                |         |   |          |
|                  |             |                  | Enter message                                              | e text                                                |                                                                        |                                |         | ٩ | <u>₽</u> |
| Preview          |             |                  |                                                            |                                                       |                                                                        |                                |         |   |          |
| Delay sending    | g until     | -                |                                                            |                                                       |                                                                        |                                |         |   |          |
| Repeating even   | ery         | Ţ                | for                                                        |                                                       | ▼ finishing o                                                          | n                              | ~       | i |          |
| Send me a ta:    | sk after    | days to promp    | t a review                                                 |                                                       |                                                                        |                                |         |   |          |
|                  |             |                  | <u>S</u> end                                               | <u>C</u> ancel                                        |                                                                        |                                |         |   |          |

<u>Note</u> - You can leave the Communications Annexe window open and navigate around the patient record. It can either be moved to another screen or it can be minimised and then retrieved by clicking next to the main SystmOne icon on your windows toolbar. You can use the Communications Annexe in Full Screen Mode giving more space to compose your message

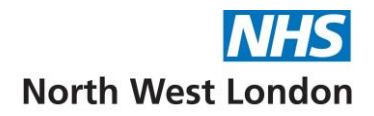

## Updating Contact Details

The patient contact details are shown in the top pane of the Communications Annexe window

• If any phone or email details are incorrect, you can update them by clicking the **Record new telephone** numbers and email button

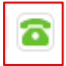

- This will open the Telephone Numbers & Email window, where you can capture the up-to-date details
- Click **OK** if you have made any changes

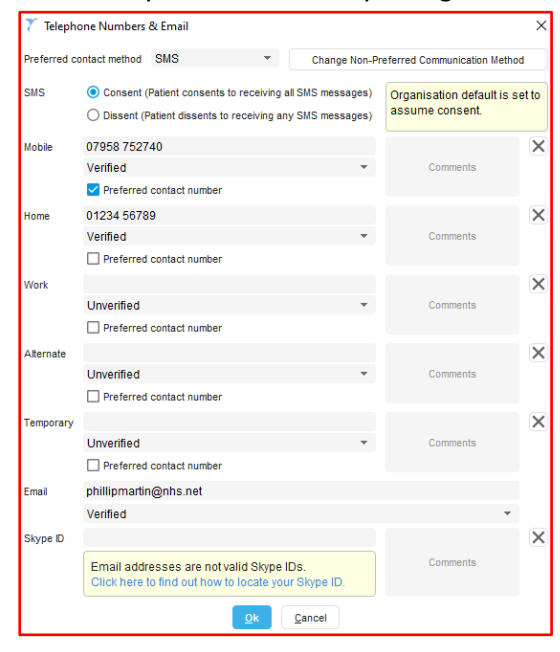

<u>Note</u> - If the patient has their preferred communication method set to SMS or Email, the Annexe will default to sending via the patient's preference

• You can change the message to send via another method by selecting from the drop down arrow

| Preferred contact method | SMS              | 2 🖻 |
|--------------------------|------------------|-----|
| SMS consent              | Consent recorded |     |
| Message                  |                  |     |
| Send e-mail              |                  | • 2 |
|                          |                  |     |

To send the message to an email or mobile number, which is not recorded in the patient's record (e.g. a family member who is helping the patient – check appropriate consents)

• Click the Alternative SMS/Email Address button, and type in the mobile number/email address to be used for this message

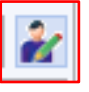

<u>Note</u> - This alternative number/email, will not be saved in the Patient Details or Telephone History. It will appear in the Recipient column of the SMS Messages screen

#### Creating and sending a message

You can create a one off message or use a pre-set (the next section explains how to create pre-set messages) Your message can contain free-text and merge fields that will pull information about the patient or the sender

Type your message in the Enter Message text field

Click the **Insert Merge Field** button to insert merge fields from the selection available

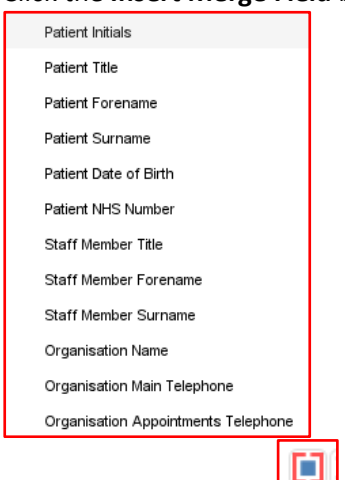

- Add a code if required
- You can also add a website link to your message e.g. a patient information leaflet url
- Check your message in the **Preview** pane before clicking the **Send** button. You cannot amend the message once you have clicked OK.
- <u>Note</u> if you are sending an email, there will be an additional **Subject** field to complete

For SMS messages, you are able to delete the message from the SMS Messages node in the Clinical/Admin Tree before you save the record

For Email messages, you are able to mark in error from the Communications & Letters node (outgoing) before you save the record

• Check your message in the **Preview** pane before clicking the **Send** button

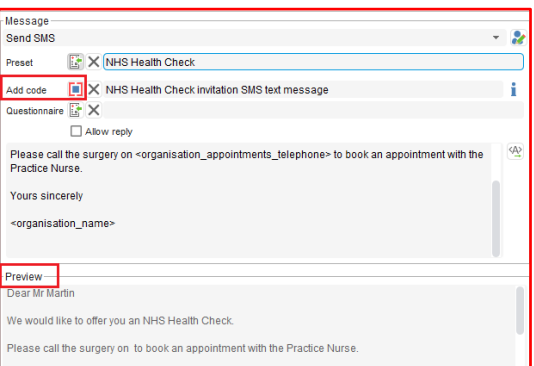

- Click the Save button on the Main Menu when you have finished working in the patient record
- A confirmation message will appear on the screen, click **OK** to clear the message

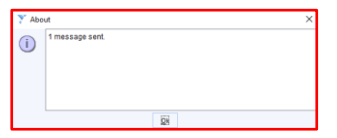

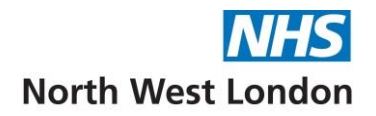

#### Configuring preset messages

Preset messages can be configured for the whole practice to use. They can be used to save time when communicating to patients using the three methods (SMS, Email and Airmid)

<u>Note</u> - These are not the same as the Organisation/User SMS preset messages which you may already have created. We encourage you to review these to see if you need to replicate any in the Communications Annexe

There is already a range of preset messages published to all NW London ICB practices. Before you create your own, do check first to see if a suitable preset already exists.

The majority of these presets have been created by Dr Shanker Vijayadeva who would be delighted to receive your feedback and work with you to evolve them.

So, if you have any amendments to suggest for any existing NW London ICB wide messages, or if you feel that any messages you create, may be useful to publish across NW London ICB to benefit all practices, please contact us via the NW London IT Service desk: Phone: 0203 350 4050 or Email: <a href="https://www.nhsnut.com">nhsnut.com</a> (nhsnut.com</a> (nhsnut.com)

Good examples of published Message Presets are Med3 and Blood test appointment

| Message Pre                                                                                                    | eset Details                                                      |   | Message Pre                                                                                        | eset Details                                                                                   |
|----------------------------------------------------------------------------------------------------|-------------------------------------------------------------------|---|----------------------------------------------------------------------------------------------------|------------------------------------------------------------------------------------------------|
| Description                                                                                                    | MED3                                                              |   | Description                                                                                        | Blood test appointment                                                                         |
| Category                                                                                                    | Admin                                                             | - | Category                                                                                           | Appointments                                                                                   |
| Sub category                                                                                                    |                                                                   |   | Sub category                                                                                       |                                                                                                |
| Sub category                                                                                                    |                                                                   | • | Add code                                                                                           | Blood test requested                                                                           |
| Add code                                                                                                    | MED3 (2010) issued to patient                                     | 1 | Questionnaire                                                                                      | ₽×                                                                                             |
| Questionnaire                                                                                                    |                                                                   |   |                                                                                                    | Allow reply                                                                                    |
|                                                                                                    | Allow reply                                                       |   | Subject                                                                                            | Blood test appointment                                                                         |
| Subject                                                                                                    | MED3                                                              |   | Blood Test:                                                                                        | Dear <title> <forename> <surname>, Please</surname></forename></title>                         |
| MED3: Dear                                                                                                    | <title> <forename> <surname>, Please</surname></forename></title> |   | book an app                                                                                        | pointment for a blood test using the link below                                                |
| access your                                                                                                    | MED3 (Fit/Sick note) using the link below.                        |   | or by contact                                                                                      | ting our reception team. Regards<br>ber title> <staff_member_forename></staff_member_forename> |
| <staff_mem< td=""><td>ber_surname&gt; - <organisation_name></organisation_name></td><td></td><td><staff_mem< td=""><td>iber_surname&gt; - <organisation_name></organisation_name></td></staff_mem<></td></staff_mem<> | ber_surname> - <organisation_name></organisation_name>            |   | <staff_mem< td=""><td>iber_surname&gt; - <organisation_name></organisation_name></td></staff_mem<> | iber_surname> - <organisation_name></organisation_name>                                        |

Specific preset messages have been integrated into some of the NW London Data entry templates to help save you time. Some examples of these are **Pharmacy First Pharmacy Services** and **NWL Homeless Patients ES 2024/25**. (see screen shots on next page).

Again please let us know via the NW London IT Service desk, if you feel that any of the NW London data entry templates should have a specific preset message launch to help workflow.

It is also possible to integrate specific preset messages to protocols. Dr Shanker Vijayadeva is developing these. Your suggestions for any protocols where you think this would be beneficial, will also be welcome via the NW London IT Service desk.

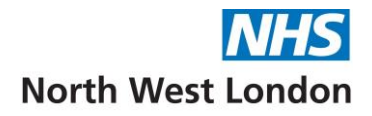

| Pharmacy First Pharmacy Services                                                           |                                         |              |                     |               |              |                   |                    |                                                                                                  |             |                                         | Mrs Golde<br>1 Troy Ro: | en Phoenix-TestF<br>ad, Horsforth, Lee | Patient 01 Jan 19<br>eds LS18 5TN | 965 (59 y) F       |     |
|--------------------------------------------------------------------------------------------|-----------------------------------------|--------------|---------------------|---------------|--------------|-------------------|--------------------|--------------------------------------------------------------------------------------------------|-------------|-----------------------------------------|-------------------------|----------------------------------------|-----------------------------------|--------------------|-----|
| Other Details Exact date & tim Fri 24 May 2                                                | 024 💌 13:21                             | 47 ×         |                     |               |              |                   |                    |                                                                                                  |             |                                         | Mobile (pr              | eferred): 07985 4                      | 28195 Test Pal                    | tient              |     |
| Changing the                                                                               | consultation date wil                   | affect all o | ther data entered.  | To avoid th   | his, cancel  | and pres          | s the 'Next' butto | r                                                                                                |             |                                         |                         |                                        |                                   |                    |     |
| Pharmacy Services Minor Illness Referral C                                                 | utcome Guidance                         | & Resource   | es Disclaimer       |               |              |                   |                    | Contact Det                                                                                      | tails —     |                                         |                         |                                        |                                   |                    |     |
| Looking for 'Minor Illness' referral (previously<br>Select the next page in this template! | Community Pharma                        | cist Consu   | Itation Service - C | PCS)?         |              |                   |                    | Type<br>Email<br>Mobile num                                                                      | iber        | gold.phoenix@<br>07985428195            | hotmail.com             |                                        |                                   | Verified           |     |
| Pharmacy First: Signposting to c                                                           | community pharmacy                      |              | Pharmacy First ser  | vice          |              | ø                 |                    | Airmid                                                                                           |             | No Airmid acco                          | unt                     |                                        |                                   |                    |     |
| Patients can self-refer or be referred for 7 Cl                                            | inical Pathways (See                    | 'Guidance    | and Resources' p    | age):         |              |                   |                    | Preferred cor                                                                                    | ntact metho | d SMS                                   |                         |                                        |                                   | 2                  | 8 5 |
| 1) Linearmalizated LITE (1) Sara thread 2) Sigur                                           | allia 4) Acuda Olitia M                 | dia E) Ohio  | alaa 6) Impotiaa    | 7) Infected I | Incost Dito  |                   |                    | SMS consent                                                                                      | t           | Consent recorded                        | 1                       |                                        |                                   |                    |     |
| For more information, visit: NHS England » C                                               | ommunity Pharmac                        | advanced     | I service specific  | ation: NHS    | Pharmacy     | rs<br>y First Ser | rvice              | Message                                                                                          |             |                                         |                         |                                        |                                   |                    |     |
|                                                                                            |                                         |              |                     |               |              |                   |                    | Send SMS                                                                                         |             |                                         |                         |                                        |                                   |                    | -   |
| You can use Preset messages to signpost ;                                                  | patients to find a loca                 | pharmacy     | for the following s | services bel  | low:         |                   |                    | Preset                                                                                           | 🖹 🗙         | Emergency Contrac                       | eption from Pl          | harmacy                                |                                   |                    |     |
| Pharmacy Services: Signpostir                                                              | ng / Self-referral                      |              |                     |               |              |                   |                    | Add code                                                                                         | İ X         | Emergency contrace                      | ption advice            |                                        |                                   |                    | ] i |
| Clinical Pathways (Pharmacy First)                                                         | 🗯 Clinical Pathway                      | s: General   | 🗮 CP: UTIs          | 🔎 🕞 CF        | P: Sore Thro | oat 🔎             | CP: Sinusitis      | Questionnaire                                                                                    | e 📴 🗙       |                                         |                         |                                        |                                   |                    |     |
|                                                                                            | 🗯 CP: Earache                           | 🗭 CP: Sh     | ingles 👎 CP:        | Impetigo      | 🗯 CP: Inf    | fected Inse       | ect Bites          | Dear stiller                                                                                     | Allon       | v reply                                 |                         |                                        |                                   |                    | 10  |
| Blood Pressure Check at Pharmacy 🔲 🖉                                                       | 🗯 Blood Pressure (                      | BP) Check -  | Preset Message      |               |              |                   |                    | You can get the emergency contraceptive pill from most local pharmacies. Get more information by |             |                                         |                         |                                        |                                   | ermation by        |     |
| Contraceptive Pill from Pharmacy 🛛 🖉                                                       | 💌 Contraceptive Pil                     | from Pharm   | acy - Preset Messa  | ge            |              |                   |                    | https://bit.ly                                                                                   | //3SPI3G2   |                                         |                         |                                        |                                   |                    |     |
| Emergency Contraception                                                                    | 💌 Emergency Cont                        | aception - P | reset Message       |               |              |                   |                    | If you encor                                                                                     | unter any   | issues, please conta                    | ict us back.            |                                        |                                   |                    |     |
| New Medicine Service                                                                       | 💌 New Medicine Se                       | rvice - Pres | et Message          |               |              |                   |                    | Regards <                                                                                        | organisat   | ion_name>                               |                         |                                        |                                   |                    |     |
| Flu vaccination at Pharmacy:                                                               | Plu vaccination a                       | t Pharmacy - | Preset Message      |               |              |                   |                    |                                                                                                  |             |                                         |                         |                                        |                                   |                    |     |
| Pharmacy Services (General):                                                               | Pharmacy Servic                         | es (General  | ) - Preset Message  |               |              |                   |                    | Preview<br>Dear Mrs G                                                                            | olden Pho   | enix-TestPatient                        | -                       |                                        |                                   |                    |     |
| Emergency Prescription (Pharmacy First)                                                    | Emergency Prescription (Pharmacy First) |              |                     |               |              |                   |                    |                                                                                                  |             |                                         | pill from most          | t local pharmacie                      | s. Get more info                  | rmation by visitin | 1g: |
| Covid-19 Lateral Flow Test at Pharmacy:                                                    | Covid-19 Lateral                        | Flow Test -  | Preset Message      |               |              |                   |                    | https://bit.ly/                                                                                  | /3SPI3G2    | - , , , , , , , , , , , , , , , , , , , |                         |                                        |                                   |                    |     |
| You can also use NHS Service Finder to find                                                | I pharmacies that offe                  | r particular | services and to f   | ind their cor | ntact detail | ls.               |                    | If you encou                                                                                     | unter any i | ssues, please conta                     | ct us back.             |                                        |                                   |                    |     |
|                                                                                            |                                         |              |                     |               |              |                   |                    | Recards                                                                                          |             | Medical Centre                          |                         |                                        |                                   |                    | _   |
|                                                                                            | Information                             | Print        | Suspend             | Qk Q          | Cancel       | Show In           | complete Fields    |                                                                                                  |             |                                         | Send                    | Cancel                                 |                                   |                    |     |

| ▼ NWL Homeless Patients ES 2024/25           Other Details           Exact date & tim           ■ | 13:21                          |                      |                  |               |                                                                      | Mrs Golden Phoenix-Testi<br>1 Troy Road, Horsforth, Le<br>Mobile (preferred): 07985 4 | Patient 01 Jan 1965 (59 y) F<br>eds LS18 5TN<br>428195 Test Patient |
|---------------------------------------------------------------------------------------------------|--------------------------------|----------------------|------------------|---------------|----------------------------------------------------------------------|---------------------------------------------------------------------------------------|---------------------------------------------------------------------|
| Changing the consultation                                                                         | n date will affect all other o | data entered. To av  | void this, cance | and press the | Contact Dotails                                                      |                                                                                       |                                                                     |
| Homeless Views Resources Disclaimer                                                               |                                |                      |                  |               | Tune                                                                 | Details                                                                               | Varified                                                            |
| Homeless Resources                                                                                |                                |                      |                  | Nor           | Email                                                                | cold phoenix@hotmail.com                                                              | Vermed                                                              |
| NWL wide Resources:                                                                               |                                |                      |                  | 1101          | Mobile number<br>Airmid                                              | 07985428195<br>No Airmid account                                                      |                                                                     |
| Homeless - NWL ICB webpage Homeles                                                                | s - Streetlink                 | Communicatio         | ons Annexe: Stre | eetlink       | Preferred contact meth                                               | od SMS                                                                                | <b></b>                                                             |
|                                                                                                   |                                |                      |                  |               | SMS consent                                                          | Consent recorded                                                                      |                                                                     |
| Borough specific Resources:                                                                       | Send Foodbank info to p        | patients:            |                  |               | Message                                                              |                                                                                       |                                                                     |
| Warran Darawara Darah                                                                             |                                |                      | Deart            |               | Send SMS                                                             |                                                                                       | × #                                                                 |
| Homeless Resources - Drent                                                                        |                                | Annexe. Poodbank - I | DIGIL            |               | Preset 📴 🗙                                                           | Homeless - Streetlink                                                                 |                                                                     |
| Homeless Resources - Ealing                                                                       | Communications A               | Annexe: Foodbank - I | Ealing           | ]             | Add code 🚺 🗙                                                         | Signposting to homeless support service                                               | i                                                                   |
| Homeless Resources - Hammersmith & Fulham                                                         | Communications A               | Annexe: Foodbank - I | H&F              |               | Questionnaire 🔛 🗙                                                    |                                                                                       |                                                                     |
|                                                                                                   | -                              |                      |                  | 1             | Allo                                                                 | w reply                                                                               |                                                                     |
| Homeless Resources - Harrow                                                                       | Communications A               | Annexe: Foodbank - I | Harrow           |               | Streetlink - Connect                                                 | ing people sleeping rough to local services:                                          | 4                                                                   |
| Homeless Resources - Hillingdon                                                                   | Communications A               | Annexe: Foodbank - I | Hillingdon       |               | https://thestreetlink.<br>If you're struggling to                    | org.uk/<br>o submit an alert you can contact enquiries@thestre                        | eetlink.org.uk for help.                                            |
| Homeless Resources - Hounslow                                                                     | Communications A               | Annexe: Foodbank - I | Hounslow         |               | Regards <organisa< td=""><td>tion_name&gt;</td><td></td></organisa<> | tion_name>                                                                            |                                                                     |
| Homeless Resources - Kensington & Chelsea                                                         | Communications A               | Annexe: Foodbank - I | K&C              |               |                                                                      |                                                                                       |                                                                     |
| Homeless Resources - Westminst                                                                    | Communications A               | Annexe: Foodbank - 1 | Westminster      |               |                                                                      |                                                                                       |                                                                     |
|                                                                                                   |                                |                      |                  |               |                                                                      |                                                                                       |                                                                     |
|                                                                                                   |                                |                      |                  |               | Preview                                                              |                                                                                       |                                                                     |
|                                                                                                   |                                |                      |                  |               | Streetlink - Connecti                                                | ng people sleeping rough to local services:                                           |                                                                     |
|                                                                                                   |                                |                      |                  |               | https://thestreetlink.o                                              | org.uk/                                                                               |                                                                     |
|                                                                                                   |                                |                      |                  |               | ii you're struggiing to                                              | suominari aleit you can contact enquiries@thestre                                     | eurrik.org.uk för help.                                             |
|                                                                                                   |                                |                      |                  |               | Regards                                                              | Medical Centre                                                                        |                                                                     |
|                                                                                                   |                                |                      |                  |               |                                                                      |                                                                                       |                                                                     |
|                                                                                                   |                                |                      |                  | 0             |                                                                      |                                                                                       |                                                                     |
| Into                                                                                              | rmation Print S                | uspena <u>Q</u> k    | Gancel           | Snow incom    |                                                                      | Send Cancel                                                                           |                                                                     |

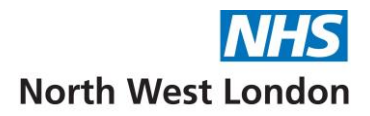

• To create a new preset message, navigate to Setup > Data Output > Message Preset Maintenance

The Message Preset Maintenance screen will display with a list of folders on the left hand side

Click the New button

|            |                          |             | -        |         |                                                    |                      |                |  |  |
|------------|--------------------------|-------------|----------|---------|----------------------------------------------------|----------------------|----------------|--|--|
| New        | Amend                    | Delete      | Copy     | Publish |                                                    |                      |                |  |  |
| Enter text | to search                |             |          | Search  | Description V                                      | Category             | Availability   |  |  |
|            | -                        |             | -        |         | Abdominal aortic aneurysm AAA screening not done   | Miscellaneous        | NW London ICB  |  |  |
| Search on  | Des                      | criptions   | Cate     | ponies  | Abortion Services                                  | Womens Health        | NW London ICB  |  |  |
| Include    | Unp                      | ublished    |          |         | Age UK                                             | Miscellaneous        | NW London ICB  |  |  |
| 12.9722    | 1000                     |             |          |         | Antihistamines Adults OTC                          | Medicines Manage     | NW London ICB  |  |  |
| a Pi       | blished                  |             |          |         | Asthma Inhaler, Spacer & Peak Flow Meter Guidance  | Respiratory          | NW London ICB  |  |  |
| p 📢        | By Ava                   | ilability   |          |         | Asthma Review                                      | Appointments         | NW London ICB  |  |  |
| 14         | By Cate                  | HOODY       |          |         | Baby Loss Certificate before 24 weeks              | Womens Health        | NW London ICB  |  |  |
| 0.00       | by can                   | 10013       |          |         | Benign Paroxysmal Positional Vertigo (BPPV)        | ENT                  | NW London ICB  |  |  |
|            | • A0                     | nin         |          |         | Bereavement Counselling Ealing                     | Mental Health        | NW London ICB  |  |  |
|            | <ul> <li>App</li> </ul>  | ointments   |          |         | Bereavement Epilepsy Related Death SUDEP Action    | Mental Health        | NW London ICB  |  |  |
| 5          | Can                      | CET         |          |         | Bereavement Cruse                                  | Mental Health        | NW London ICB  |  |  |
|            | + Dial                   | etes        |          |         | Bereavement: Survivors of Bereavement by Suicide   | Mental Health        | NW London ICB  |  |  |
|            | . 110                    |             |          |         | Best Ose of Medicines in Pregnancy (BOMPS)         | womens Hearth        | NW London ICB  |  |  |
|            |                          |             |          |         | Blood Pressure (BP) Checks at Pharmacy             | Pharmacy             | New London ICB |  |  |
|            | • E89                    | 19          |          |         | Brout Cases Cases in a lade. Estado as as an an    | Appointments         | NW London ICB  |  |  |
|            | * Imm                    | unisations  |          |         | Bowel Cancel Screening invite - Entening programme | Cancer / Screening   | NW London ICB  |  |  |
| 0          | info                     | rmation     |          |         | Bowel Cancer Screening Invite - Exteng programme   | Cancer / Screening   | NW/London ICB  |  |  |
|            | * inve                   | stipations  |          |         | Breast Cancer Screening Invite - Exiting programme | Cancer / Screening   | NWL ondon ICB  |  |  |
|            | 1.1.16                   | abda        |          |         | Breast Cancer Screening Invite -Extering programme | Cancer / Screening   | NWL ondon ICB  |  |  |
|            |                          |             |          |         | Breast Cancer Screening Non-responder              | Concer / Screening   | NW London ICB  |  |  |
|            | • MSI                    | e           |          |         | Carers Support - Central London / Westminister     | Information / Carers | NW London ICB  |  |  |
|            | * Mec                    | ticines Mar | nagement |         | Carers Support - Faling                            | Information / Carers | NW London ICB  |  |  |
|            | + Mer                    | tal Health  |          |         | Carers Support - Hammersmith & Fulham              | Information / Carers | NW London ICB  |  |  |
|            | + 1/is                   | cellaneous  |          |         | Carers Support - Hillingdon                        | Information / Carers | NW London ICB  |  |  |
|            |                          |             |          |         | Carers Support - Hounslow                          | Information / Carers | NW London ICB  |  |  |
|            |                          |             |          |         | Carers Support - West London                       | Information / Carers | NW London ICB  |  |  |
| 2          | _ One                    | ne          |          |         | Cervical Cancer Screening 1st invite               | Cancer / Screening   | NW London ICB  |  |  |
|            | <ul> <li>Pati</li> </ul> | ent Contac  | :t       |         | Cervical Cancer Screening 2nd invite               | Cancer / Screening   | NW London ICB  |  |  |
|            | + Pha                    | rmacy       |          |         | Cervical Cancer Screening 3rd invite               | Cancer / Screening   | NW London ICB  |  |  |
|            | + Rec                    | al          |          |         | Charities Free Social Support Ealing               | Ealing               | NW London ICB  |  |  |
|            |                          | 1           |          |         | Citizens Advice                                    | Miscellaneous        | NW London ICB  |  |  |
|            | · KCA                    | pratory     |          |         | Clinical Pathways (Pharmacy First)                 | Pharmacy             | NW London ICB  |  |  |
|            | <ul> <li>Sex</li> </ul>  | ual Health  |          |         | Clinical Pathways (Pharmacy First): Earache        | Pharmacy             | NW London ICB  |  |  |
|            | <ul> <li>Tes</li> </ul>  | t results   |          |         | Clinical Pathways (Pharmacy First): Impetigo       | Pharmacy             | NW London ICB  |  |  |
|            | • True                   | sts and Pro | oviders  |         | Clinical Pathways (Pharmacy First): Insect Bites   | Pharmacy             | NW London ICB  |  |  |
|            | + Wee                    | neos Heal   | th       |         | Clinical Pathways (Pharmacy First): Shingles       | Pharmacy             | NW London ICB  |  |  |
|            | - the                    |             | 345      |         | Clinical Pathways (Pharmacy First): Sinusitis      | Pharmacy             | NW London ICB  |  |  |
| · _ 0      | published                | 2           |          |         | Clinical Pathways (Pharmacy First): Sore Throat    | Pharmacy             | NW London ICB  |  |  |

• The New Message Preset window will appear, complete the fields as required

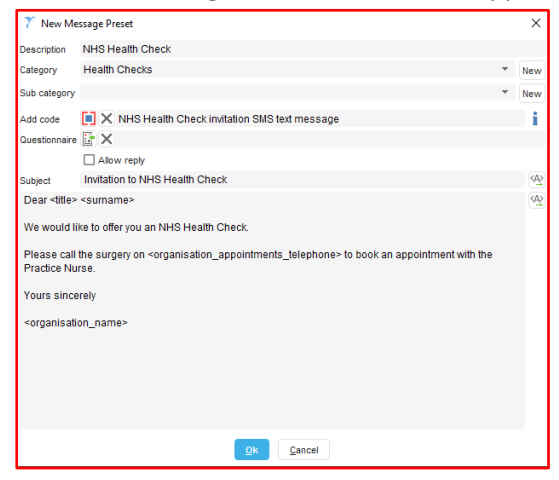

- Type in a **Description** for your message preset
- Select a **Category / Sub category** from the drop-down options or click on **New** to create a new one. This will make it easier to maintain and find as you build a collection of presets
  - Click on the button if you wish to Add a Code to the record when the message is sent
- Click on the **Questionnaire** button if you wish to send a questionnaire to the patient with the message (please refer to separate section on questionnaires)
- Type in a **Subject**
- Type your message using the Insert Merge Field button as described previously
- Click OK

<u>Note</u> - You will need to publish the new message preset before it will be available for use in your practice (organisation)

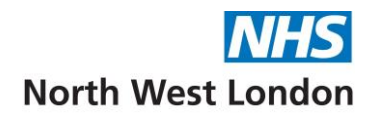

#### Publishing preset messages

- Navigate to the Unpublished folder on the left hand pane of the Message Preset Maintenance screen
- Right click on the message and select **Publish**
- Click Yes to the question, once you have checked the message

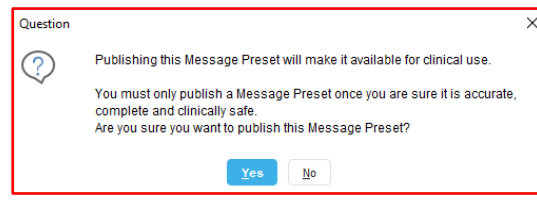

• Select Publish locally (only users at your practice will be able to use)

| 🍸 Publish Message Preset: NHS Health Check | >                                                                                  |
|--------------------------------------------|------------------------------------------------------------------------------------|
| Publish locally     Patient App Users      | Publish Locally                                                                    |
| O Publish system-wide                      | Only users at CWHHE<br>Training will be able to see<br>or use this Message Preset. |

- Click OK
- Click **Yes** to the question

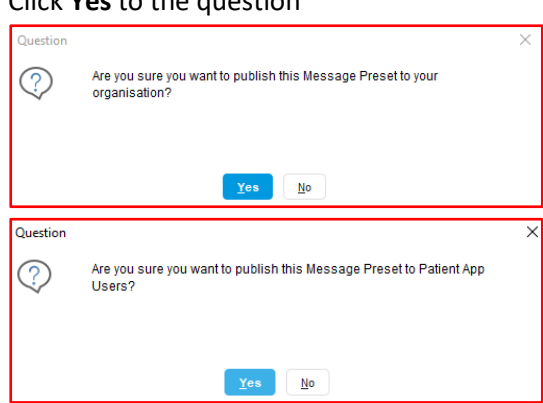

The message can be used for all three methods of communication. Right click also gives the options to amend, delete or copy existing messages

#### Using preset messages

- Click the **Preset** button
   In the Communications Annexe window. You can see and select available preset messages, listed by category. Alternatively,
- Type in the **Search** field for the preset you want to use and you will see a list of available options
- Select the preset message you wish to send and click OK

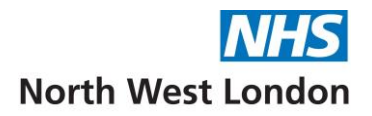

#### Future dating and recurring messages

If you do not wish to send the message immediately when you save the patient record, you can choose to delay sending until a future date/time.

<u>Note</u> – NW London ICB recommend that our practices use the Scheduled Messages function with caution as the delayed message is NOT currently visible in the patient record. This has been flagged to TPP who are working on system development to address this.

You will need to configure the organisation preference to enable scheduled messages

We recommend to use the Gateway as SystmOne needs to be running on the nominated PC at the time/date that the message has been scheduled to send

- Log into the Gateway PC
- Navigate to the Main Menu > Setup > Users & Policy > Organisation Preferences
- Select Messaging > Scheduled Messages > Configuration
- Check the box to Enable scheduled messages
- Click the This PC button to nominate the client PC for sending scheduled
- Click OK

| - organization resources                                                                      |                                                                                                    |
|-----------------------------------------------------------------------------------------------|----------------------------------------------------------------------------------------------------|
| Enter text to search Search Clear                                                             | To send scheduled messages, you will need to nominate one PC to send pending Communications Annexe<br>messages.<br>To do bits, enter the PC ID of the nominated PC in the field below. It is recommended that is Gateway PC is used as<br>SystemCone will need to be running on that PC in its offer the message is send. If this PC is not nunning at the time<br>the message is includeded to, the message will fail to send. |
| Messaging Services     Messaging & Appointments     Messaging & Visits     Scheduled Messages | El Drake acheside messages           Normande client PC D for sending scheduler messages -1                                                                                                    |

With this feature enabled, you will see this field at the bottom of the Communications Annexe window. The options can be used for all three communication methods

finishing on 03 Jun 2024 🔻 🖠

- Select the date and time by ticking the Delay sending until check box
- If you wish to send a recurring message, tick the Repeating every check box and select as required

You can automatically generate a task to prompt a review after sending a future-dated or recurring message

- Tick the **Send me a task after** check box and select the number of days
- Click on the i button to show how may times the message will be sent
- Click the **Send** button

| 🗹 Delay sending until  | 20 | May | 2024 💌      | 16   | 6:00        |      |             |                |   |              |             |   |   |
|------------------------|----|-----|-------------|------|-------------|------|-------------|----------------|---|--------------|-------------|---|---|
| Repeating every        | 1  | ÷   | Weeks       | ٣    | for         | 2    | $\dot{\mp}$ | Weeks          | ٠ | finishing on | 03 Jun 2024 | Ŧ | i |
| 🗹 Send me a task after | 14 | -   | days to pro | ompt | a re        | view |             |                |   |              |             |   |   |
|                        |    |     |             |      | <u>S</u> er | d    |             | <u>C</u> ancel |   |              |             |   |   |

All pending ending messages can be seen on the Communications Annexe Scheduled Messages screen

Navigate to Reporting > Miscellaneous Reports > Communications Annexe Pending Messages

| Date Created ❤<br>13 May 2024 17:05 | Created By<br>Sharon Twydell | Patient<br>Mr Ozzie Martin | Message<br>Dar- tillse - sumanne-<br>We would like to offer you an NHS Health Check.<br>Please call the super on < <rp>regarisation_appointments_telephone&gt; to book an<br/>appointment with the Practice Nurse.<br/>Yours sinc</rp> | Schedule<br>Repeat every 1 Weeks | Schedule Start<br>20 May 2024 16:00 | Schedule End<br>03 Jun 2024 | Next Due<br>20 May 2024 16:00 | Last Sent | Next Action<br>Send Message |
|-------------------------------------|------------------------------|----------------------------|----------------------------------------------------------------------------------------------------|----------------------------------|-------------------------------------|-----------------------------|-------------------------------|-----------|-----------------------------|
| 13 May 2024 17:26                   | Sharon Twydell               | Ms Anna Andersor           | Inhaler recycling<br>Did you know your inhaler can be recycled by your local pharmacy? Don t put it in<br>household waste or recycling. Take it to your local pharmacy for recycling.                                                  |                                  | 17 May 2024 17:00                   | 17 May 2024                 | 17 May 2024 17:00             |           | Send Message                |

• **Right click** to amend, replace, update the next due date/time or to delete the message, and also to retrieve the patient record from this screen

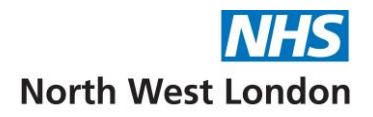

#### **Digital Comms Audit**

We encourage our practices to add this node to the Clinical/Admin Tree and suggest that it is added next to the SMS Messages node. This displays all SMS messages, emails and patient reply tasks, so you can easily see communications with the patient. You can click the Communications Annexe button from here to create a new message

| Clinical Administrative -=       | Digi | tal Co         | omms Audit                |   |      |                |                |                    |                    |                          |
|----------------------------------|------|----------------|---------------------------|---|------|----------------|----------------|--------------------|--------------------|--------------------------|
|                                  |      | Туре           |                           | * | Date | On             |                |                    | *                  | There are 2 mess         |
| Patient Details                  | Type | Messa          | SMS Message               |   |      | Date<br>15 Ma  | r 202          | 4 11.17            | Sent By 1          | ·                        |
| ✓ ☐ Hospital Numbers             | SMS  | Messa          | E-mail                    |   |      | 04 Ap          | r 202          | 4 08:49            |                    |                          |
| GP Registration Details          | SMS  | Messa<br>Messa | Online Questionnaire      |   |      | 21 Fe<br>14 Fe | b 202<br>b 202 | 4 10:26            |                    |                          |
| Record Sharing                   | E-ma | ail            | SystmConnect Request      |   |      | 26 Ju          | n 202          | 4 14:15            | Ms Shar            | on Twydell               |
| Groups & Relationships (3)       | E-ma | ail            | Unmatched Communication   |   |      | 21 Ju          | n 202          | 4 11:33            | Ms Shar            | on Twydell               |
| Address History (1)              | E-ma | ail<br>ail     | Unsaved Scheduled Message |   |      | 21 Ju<br>21 Ju | n 202<br>n 202 | 4 11:33<br>4 11:14 | Ms Shar<br>Ms Shar | on Twydell<br>on Twydell |
| Medication                       | E-ma | ail            |                           |   |      | 19 Ju          | n 202          | 4 13:08            | Ms Shar            | on Twydell               |
| V 🍀 Appointments, Visits & Tasks | E-ma | ail            |                           |   |      | 13 Ma          | r 202          | 4 09:15            | Ms Shar            | on Twydell               |
|                                  | E-ma | ail            |                           |   |      | 18 De          | c 202          | 23 17:18           | Ms Shar            | on Twydell               |
| SMS Messages (21)                | SMS  | Messa          | ge                        |   |      | 21 Ju          | n 202          | 4 11:45            | Sharon             | 「wydell                  |

There is also a Show Audit button next to the Preferred contact method in the Communications Annexe window, which launches this screen

| Preferred contact method | Email            | 53 |
|--------------------------|------------------|----|
| SMS consent              | Consent recorded |    |

## Patient Replies

You can choose whether the patient can reply to a message sent using the Communications Annexe. The reply feature allows the patient to provide a written response and attach an image (e.g. a picture of a rash or a picture of a document). The reply comes into the task inbox and attachments can be added to the patient's record

#### Choosing to let a patient reply to a message

When creating a message using the Communications Annexe, there is a tick box which gives you the option to let the patient to reply

- Tick the Allow Reply. This will add a link to the message that the patient will be able to click on and provide more information
- Specify who the task should be directed to, Unassigned, specific Staff member, or Team

| Message-    |                                                                                     |   |                   |
|-------------|-------------------------------------------------------------------------------------|---|-------------------|
| Send SMS    | ;                                                                                   | - |                   |
| Preset      | E ×                                                                                 |   |                   |
| Add Code    | R×                                                                                  |   | i                 |
| Questionnai | ire 📑 🗙                                                                             |   |                   |
|             | Allow reply                                                                         |   |                   |
| Recipient   | To 🖲 Unassigned 🔘 Staff 🔘 Team                                                      |   | Me                |
|             |                                                                                     |   | <a)< td=""></a)<> |
|             |                                                                                     |   |                   |
|             |                                                                                     |   |                   |
|             | Enter message text                                                                  |   |                   |
|             |                                                                                     |   |                   |
|             |                                                                                     |   |                   |
|             |                                                                                     |   |                   |
| Proview     |                                                                                     |   |                   |
|             |                                                                                     |   |                   |
|             |                                                                                     |   |                   |
| Use this li | nk to reply: https://systmonline2.tpp-uk.com/2/PatientUrlLogin?id=X0000000X_XX_XX_1 |   |                   |
|             |                                                                                     |   |                   |

<u>Note</u> - Currently only SMS and Email messages allow the patients to reply. TPP are working on making this available for Airmid notifications

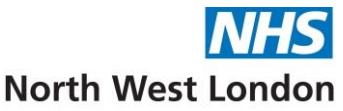

When configuring a message preset, you can select **Allow Reply**, by default. This saves time when applying the template

#### Patient replies

When the patient receives the message, they can reply by clicking **Use this link to reply**. The link will take them to a dedicated website where they can provide their response

The patient will need to confirm their date of birth to proceed. They will then be taken to a page displaying the original message content which makes it clear what action they need to take. There is a reply box, where the patient can provide more information if applicable. Additionally, the patient can attach a file by clicking on the **Choose File** button

Note - This is currently restricted to one file, TPP are planning to increase this

#### Receiving replies into the task inbox

The patient's reply will arrive in the task inbox with a task type of 'Patient Reply'. It will be assigned to the option chosen when you sent the message

| Updated     | By  | For T | Patient                                       | Task          | Status      |
|-------------|-----|-------|-----------------------------------------------|---------------|-------------|
| 22 Mar 2024 | L . |       | Mr Kingston Another Test Transfer-TestPatient | Patient Reply | Not Started |

- Right click on the task to view the attachment
- Right click to action the task, you will be asked if you want to add the attachment to the patient record
- Select **Yes/No** as appropriate

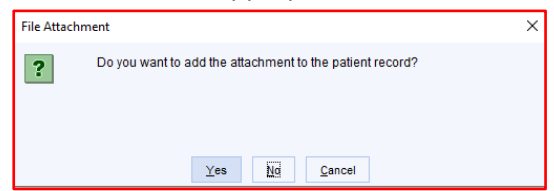

• The task status will update to Completed – Reply Viewed

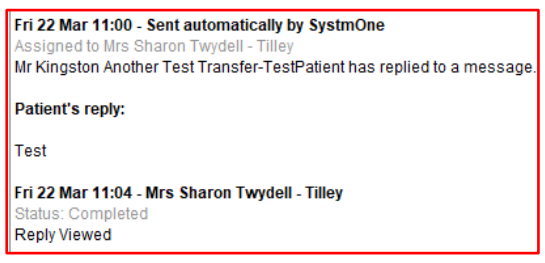

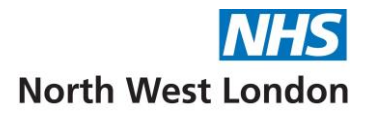

## MED3 Statements

Traditionally, MED3 statements are created in SystmOne, printed, signed and the patient receives the paper copy. Using the Communications Annexe, MED3 forms can be digitally signed and sent electronically to the patient

## Digitally signing a MED3 statement

When completing a MED3 statement, there is a tick box allowing you to Send to patient electronically

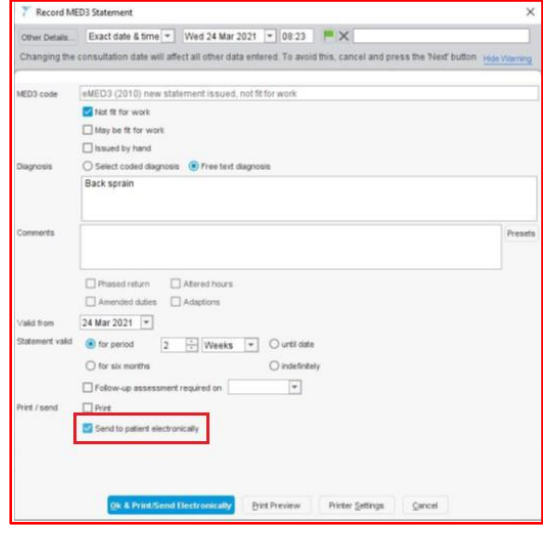

- Press the OK & Print/Send Electronically button, this will launch the Communications Annexe
- Add your message (either a one off or the NW London ICB preset)

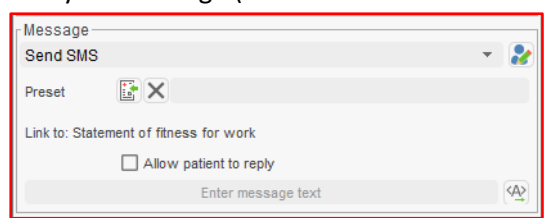

The message will be delivered to the patient along with a URL to download their MED3 statement. The patient will need their Date of Birth and a unique access code which will be sent as part of the message to securely access their Med3 certificate.

The signed MED3 form is saved to the record. Right click on the statement to view, print a duplicate or resend to the patient electronically.

## Sending Communications and Letters & Record Attachments

You can send documents from Communications and Letters & Record Attachments in the patient record, directly to the patient via the Communications Annexe

• Find the document that you wish to send, right click and select to Send via Communications Annexe

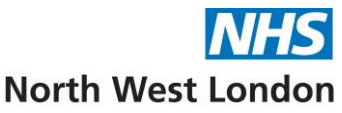

This will send a link to the patient along with an access code which they will need (along with their date of birth) in order to be able to access the document

# Linking Questionnaires

You can send questionnaires to patients via the Communications Annexe, either to an individual patient or for a list of patients in bulk

*Please note, this guide does notinclude how to create and amend questionnaires. We will be providing a separate user guide and a new Training course later this year* 

#### Considerations/Limitations

There are some questionnaire components that cannot be used when sending questionnaires to patients via the Communication Annexe, these include:

- Tables
- Images
- Multiple choice drop down
- Preset Answers

#### Sending a Questionnaire

Click the Questionnaire button
 Questionnaire

in the Communications Annexe window

You can see and select available Questionnaires, listed by category

#### Alternatively

• Type in the **Search** field for the questionnaire you want to use and you will see a list of available options

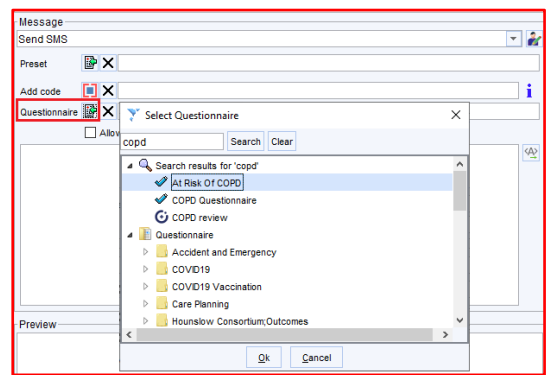

- Select the questionnaire and click OK
- Type any supporting text in the message, this may include instructions to the patient

The message preview will show the link that will be sent to the patient

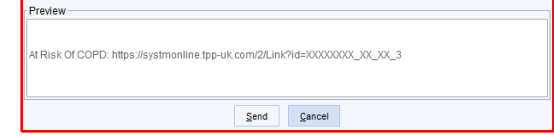

• Click Send when you have completed the message

<u>Note</u> - You can also add a Questionnaire to preset messages, making it quick and easy to select when using the Communications Annexe

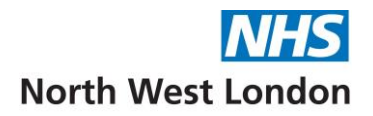

#### Completing a Questionnaire

The patient will receive a link to a website. To see the questionnaire, they will need to provide their date of birth

The patient completes and submits the questionnaire. This will send a task type **Online Questionnaire Completed** back to SystmOne

• Action the task to see the Questionnaire responses from the patient

The Code column shows suggested codes, based on the patient's answers. You can select the codes you want to keep and record in the patient record

Note - codes linked to specific Questionnaire answers, are configured as part of the Questionnaire design

| Questionnaire<br>Completion date |       | Alergies - Patient Questionnaire     |               |              |                |                  |  |  |
|----------------------------------|-------|--------------------------------------|---------------|--------------|----------------|------------------|--|--|
|                                  |       | 28 Oct2021 Y                         |               |              |                |                  |  |  |
|                                  |       | Show causative questions and answers |               |              |                |                  |  |  |
| Codes                            |       |                                      |               |              |                |                  |  |  |
|                                  |       |                                      |               |              |                |                  |  |  |
| Insert                           | Code  | Description V                        | Numeric Value | Already Late | st Recorded    | Recorded By      |  |  |
| ~                                | 1D14. | C/O: a rash                          | N/A           | 28 0         | Dct 2021 12:03 | Sent online by I |  |  |
| ~                                | 1886. | Has an itchy eye                     | N/A           | 28 0         | Dct 2021 12:03 | Sent online by I |  |  |
| ~                                | XE1gy | Patient's condition improved         | N/A           |              |                |                  |  |  |
| ~                                | XM00h | Rhinomhoea                           | N/A           |              |                |                  |  |  |
| ~                                | 1052  | Sneezes                              | N/A           |              |                |                  |  |  |
| ~                                | 1D72. | Symptom mild                         | N/A           |              |                |                  |  |  |
|                                  |       |                                      |               |              |                |                  |  |  |
|                                  |       |                                      |               |              |                |                  |  |  |

• Click Add Checked To Record

# Using the Communications Annexe for a list of patients

In addition to using the Communications Annexe for an individual patient, you can also send messages to multiple patients in one action, for example, a list of patients identified in a clinical report or a list of patients on an appointment

- Highlight and right click on the selected patients from the list
- Click Actions > Use Communications Annexe

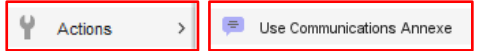

• You can also click on the Use Commnications Annexe Icon on the action toolbar above the list

| Showing 38 result(s) (38 patient(s)); All patients over 16 y/o with a Diabetes Type 2 Code (Recalls) |             |              |                                                               |  |  |  |  |
|----------------------------------------------------------------------------------------------------|-------------|--------------|---------------------------------------------------------------|--|--|--|--|
| Default report output                                                                                |             |              |                                                               |  |  |  |  |
| Page 1 🗘 of 1 🛛 🔶 🕁 🗔                                                                                | 🎩 🔍 🞷 🎚 🕂 🚄 | <b>i =</b> i |                                                               |  |  |  |  |
| NHS number A Title First name                                                                        | Sumarre Se  | iex          | Date of bith Age in years Address                             |  |  |  |  |
| 4133432134 Mr Ozzie                                                                                  | Martin Ma   | Tale         | 29 Sep 1978 45 13 Bath Road, Hounslow, Middlesex, TW3 3EB     |  |  |  |  |
| Ms Anna                                                                                              | Anderson Fe | emale        | 01 Feb 1934 90 4 Foyte Drive, South Ockendon, Essex, RM15 5HH |  |  |  |  |
| Mr Gordon                                                                                            | Brown Ma    | lale         | 10 Jan 1923 101 91 Sunnyfield, London, NW7 4RE                |  |  |  |  |
| Mr Alan                                                                                              | Brown Ma    | fale         | 01 Jan 1950 74 1 Gloucester Terrace, London, W2 3DA           |  |  |  |  |
| Miss Alma                                                                                            | Brown Fe    | emale        | 01 Jan 1950 74 1 Gloucester Terrace, London, W2 3DA           |  |  |  |  |
| Miss Brenda                                                                                          | Brown Fe    | emale        | 01 Jan 1950 74 1 Gloucester Terrace, London, W2 3DA           |  |  |  |  |
| Mr Brian                                                                                             | Brown Ma    | fale         | 01 Jan 1950 74 1 Gloucester Terrace, London, W2 3DA           |  |  |  |  |
|                                                                                                    |             |              |                                                               |  |  |  |  |

- The Communications Annexe window will open
- Tick Use preferred contact method
- Use the available options in the same way as described for an individual patient

<u>Note</u> - There is no clear option to stagger the date that the message is sent. The only suggestion we have for this is to delay sending in batches by highlighting a selection of patients from the list, for example 50/500 and send on separate days, or schedule them to send on different days (with advisory caution for this feature)

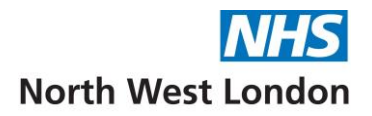

## Additional features of the list action

The functions available when using the list action are similar to when using for an individual patient. Please note the following differences:

- > There is no demographics box with individual patient details, as this action is for multiple patients
- You can decide whether you want to send all patients in the list an SMS, Email or Airmid notification. Alternatively, you may want to tick the option Use preferred contact method if set, otherwise use the method below
- Click the Preview button to see the list of patients and the number of characters that will be sent per message. This is particularly useful when sending SMS so that you can try and keep within a single SMS message. Please see page 15 regarding longer SMS messages

| Preview Dear «tille» «sumame» Preview We would like to offer you an NHS Health Check. Please call the surgery on to book an appointment with the Practice Nurse. Yours sincerely CWHHE Training |          |            |            |      |  |  |  |
|----------------------------------------------------------------------------------------------------|----------|------------|------------|------|--|--|--|
| 🍸 SMS Infor                                                                                                    | mation   |            |            | ×    |  |  |  |
| NHS Number                                                                                                    | Forename | Surname    | SMS Length |      |  |  |  |
| 4133432134                                                                                                    | Ozzie    | Martin     |            | 175  |  |  |  |
|                                                                                                    | Anna     | Anderson   |            | 177  |  |  |  |
|                                                                                                    | Gordon   | Brown      |            | 174  |  |  |  |
|                                                                                                    | Alan     | Brown      |            | 174  |  |  |  |
|                                                                                                    | Alma     | Brown      |            | 176  |  |  |  |
|                                                                                                    | Brenda   | Brown      |            | 176  |  |  |  |
|                                                                                                    |          | Hardenson  |            |      |  |  |  |
|                                                                                                    |          | Maximum:   |            | 177  |  |  |  |
|                                                                                                    |          | Total:     |            | 1052 |  |  |  |
|                                                                                                    |          | <u>0</u> k |            |      |  |  |  |

#### Coming soon - NHS App interoperability

A new option will be added to the Communications Annexe to send NHS App messages. This will work via NHS Notify, please click the link for more information: <u>NHS Notify - NHS England Digital</u>

This change will be piloted by a number of sites initially before being rolled out to all GP Practices. TPP will post a further message once this functionality has been enabled.

SMS messages sent via the Communications Annexe use the Practice's allocated SMS budget. When NHS App messaging arrives, this could assist practices with the cost

<u>Note</u> – TPP has advised its customers that longer text messages can be used in the Communications Annexe. However NW London ICB has not made the changes to activate this feature, so our practices will not be able to amend their organisation settings. The concern is that longer messages may potentially cause frustration and risk to patients because longer messages may be truncated (split) and also this would create additional cost to the practice.

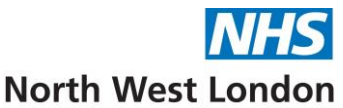

TPP is also developing a feature allowing longer messages to be sent to patients via a URL link, showing the full message. This has been delayed, due to the URL message not being visible in the patient record.

## Disclaimer:

To the best of our knowledge and using the available information, this guidance is correct at the time of publishing.

Please do not hesitate to contact us if you have any queries via the IT Service Desk: Phone: 0203 350 4050 or Email: <a href="mailto:nhsnwl.servicedesk@nhs.net">nhsnwl.servicedesk@nhs.net</a>